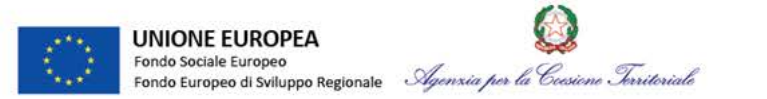

## SEMINARIO FORMATIVO

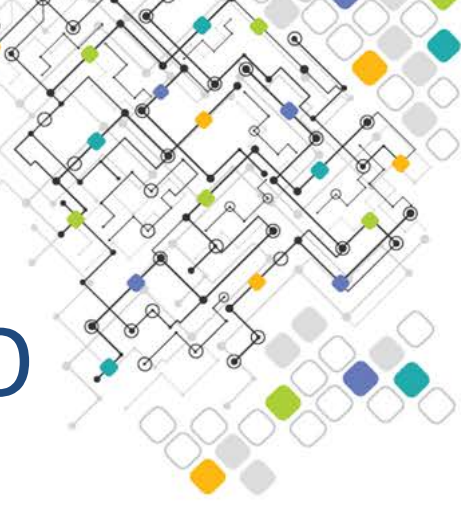

### TERZA GIORNATA:

#### Il Sistema Informativo gestionale DELFI

Agenzia per la Coesione Territoriale 3 febbraio 2017

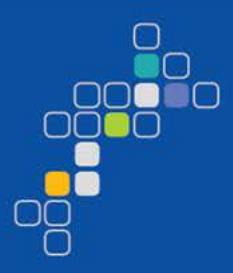

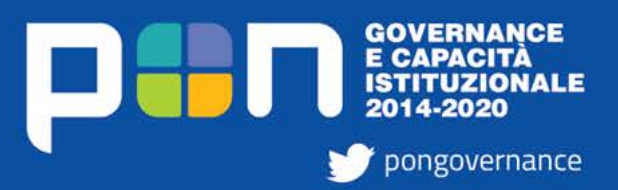

www.pongovernance1420.gov.it

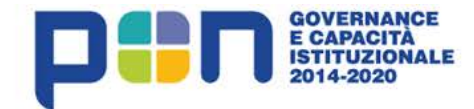

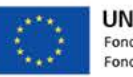

UNIONE EUROPEA Fondo Sociale Europeo Fondo Europeo di Sviluppo Regionale

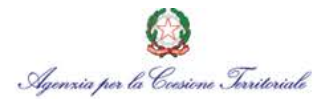

# STRUMENTI DI MONITORAGGIO: IL SISTEMA DELFI

Marco Minervini – Unità tecnica monitoraggio e rendicontazione

www.pongovernance1420.gov.it

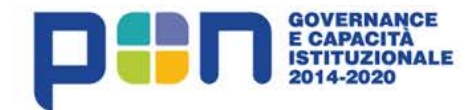

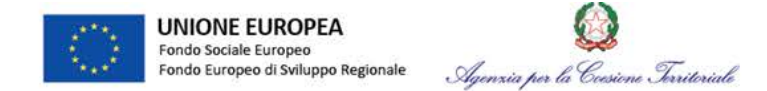

#### Il sistema DELFI

DELFI è il sistema gestionale adottato dall'Autorità di Gestione del PON Governance e Capacità Istituzionale 2014-2020 per la gestione, sorveglianza, monitoraggio, controllo e certificazione del Programma e dei progetti in esso finanziati.

DELFI è un applicativo web, open source, concepito con una logica modulare e permette la gestione integrata multiprogramma e multifondo di progetti finanziati con risorse pubbliche nazionali e comunitarie.

Il sistema garantisce lo scambio elettronico dei dati, permettendo la configurazione di un ampio parco utenti che vede Beneficiari, OO.II., AdG e AdC accedervi per la completa gestione delle attività di propria responsabilità.

DELFI permette all'AdG la gestione dell'intero ciclo vita del progetto, dalla fase di programmazione fino all'ammissione a finanziamento, all'attuazione, rendicontazione e conclusione dell'intervento.

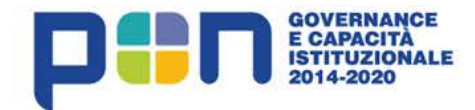

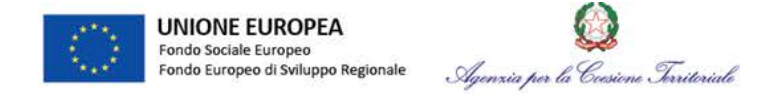

#### Scambio elettronico di dati in DELFI

DELFI, in ottemperanza con i dettami dell'art.122 par.3) del Reg. Gen. UE 1303/2013, è un completo sistema di scambio elettronico dei dati che consente il collegamento e lo scambio operativo-informativo tra i vari attori del processo di gestione del PON.

Infatti il sistema supporta tutte le tipologie di soggetto coinvolto nei processi gestionali ed in particolare:

- Autorità di Gestione e sue Unità Tecniche
- Autorità di Certificazione
- Organismi Intermedi
- Beneficiari

DELFI è inoltre conforme ai requisiti previsti dall'Allegato III del Reg.Ue 480/2014

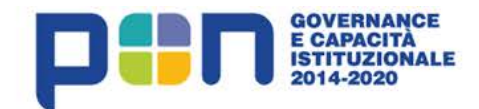

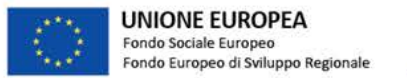

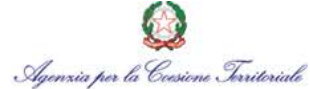

#### Il sistema DELFI

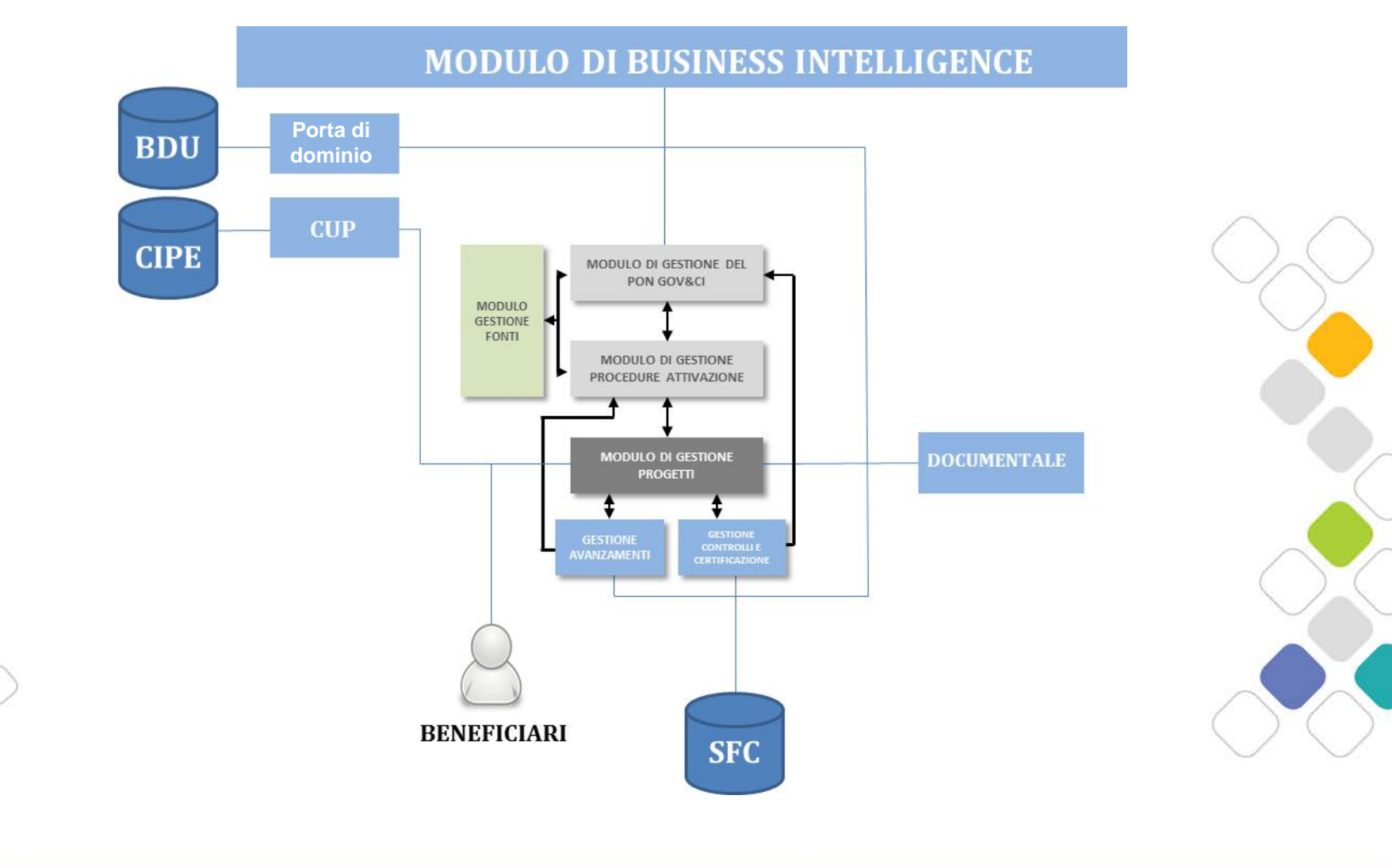

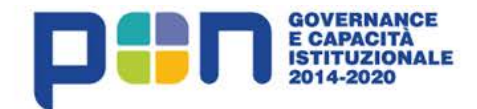

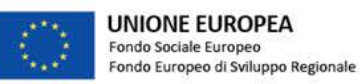

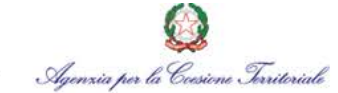

#### **DELFI nel SNM**

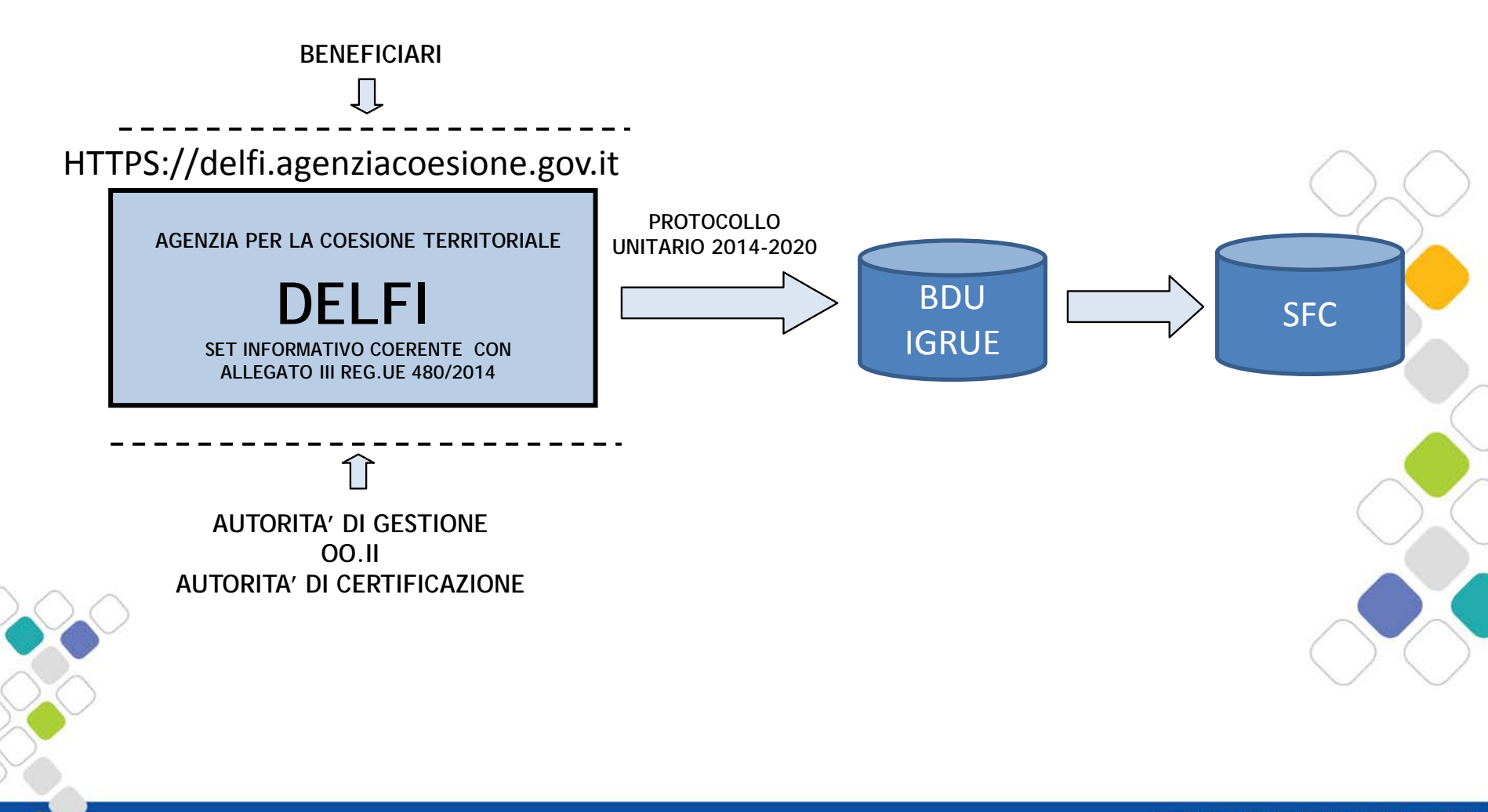

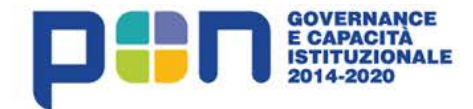

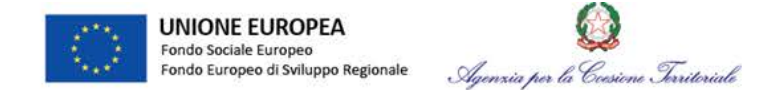

#### **Richiesta attivazione utenza**

L'accesso a DELFI è permesso solo ad utenti opportunamente abilitati al sistema.

La richiesta di attivazione dell'utenza di accesso deve essere inviata, utilizzando l'apposito modulo debitamente compilato e firmato, all'Autorità di Gestione del Pon Governance e Capacità istituzionale attraverso posta elettronica certificata al seguente indirizzo e-mail: <u>adg.pongov14-20@agenziacoesione.gov.it</u>.

Nel modulo di richiesta il Beneficiario dovrà sempre indicare come ruolo: REO.

Il link per effettuare il primo accesso al sistema, comprensivo di username, sarà comunicato al soggetto richiedente tramite e-mail automatica del sistema DELFI all'indirizzo di posta elettronica indicato nel modulo di richiesta attivazione.

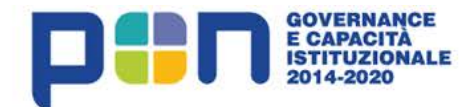

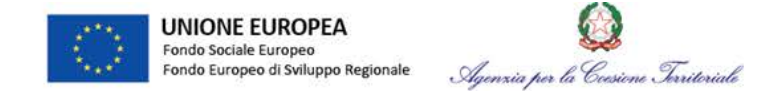

#### Modulo richiesta attivazione utenza

| Anagrafica Amministrazione / Ente / Ufficio |                                                                                                    |
|---------------------------------------------|----------------------------------------------------------------------------------------------------|
| Denominazione                               |                                                                                                    |
| C.F. / P.Iva                                |                                                                                                    |
| Ruolo nel Si.Ge.Co.                         | <ul> <li>Struttura AdG</li> <li>Struttura AdC</li> <li>Struttura AdA</li> <li>Struttura O.I</li> <li>Struttura di controllo</li> <li>Beneficiario</li> <li>Attuatore</li> <li>Attuatore</li> </ul> |
| Titolo progetto di riferimento              |                                                                                                    |
| Cup                                         |                                                                                                    |
| Asse                                        |                                                                                                    |
| Azione                                      |                                                                                                    |
| Anagrafica Utente                           |                                                                                                    |
| Nome                                        |                                                                                                    |
| Cognome                                     |                                                                                                    |
| C.F.                                        |                                                                                                    |
| E-mail                                      |                                                                                                    |
| Ufficio di riferimento                      |                                                                                                    |
| Indirizzo                                   |                                                                                                    |
| Città                                       |                                                                                                    |
| C.a.p.                                      |                                                                                                    |
| Telefono                                    |                                                                                                    |
| Ruolo Sistema Informativo D.E.L.F.I.        |                                                                                                    |
| Responsabile Esterno di Progetto (REO)      |                                                                                                    |
| Responsabile Interno di Progetto (RIO)      |                                                                                                    |
| Referente tecnico (RT)                      |                                                                                                    |
| Responsabile Monitoraggio (RAPM)            |                                                                                                    |
| Responsabile Azione (RAP)                   |                                                                                                    |
| Responsabile Controlli (RC)                 |                                                                                                    |
| Autorità di Certificazione (AdP)            |                                                                                                    |
| Autorità di Audit (Audit)                   |                                                                                                    |

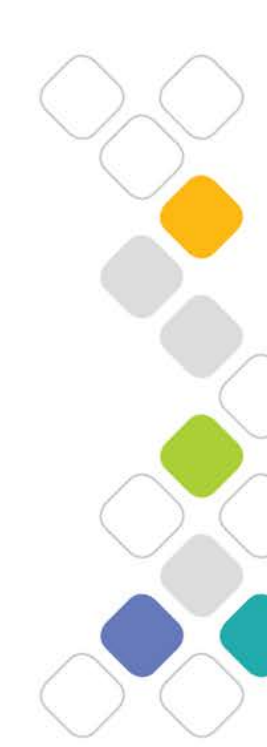

www.pongovernance1420.gov.it

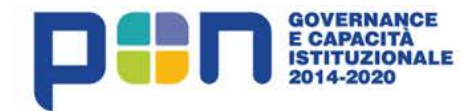

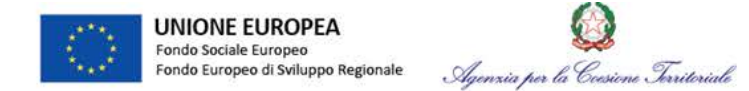

#### Profili di utenza in DELFI

Ogni utente ha un suo profilo d'utenza definito attraverso ruoli specifici e può compiere azioni pertinenti alle funzioni assegnate. DELFI consente ai diversi utenti di accedere inserendo le proprie credenziali nella pagina di login e di accedere a funzionalità di rispettiva pertinenza.

(es: Beneficiario X = utenza beneficiario1 / ruolo=REO)

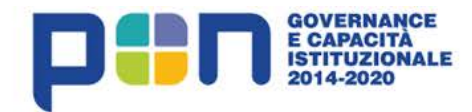

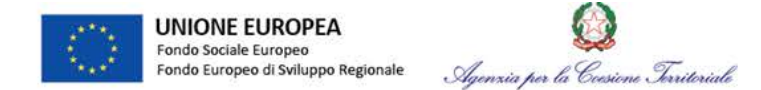

#### **Primo accesso in DELFI**

Cliccando sul link ricevuto via mail (utilizzare i browser Chrome o Firefox) il Beneficiario visualizzerà la pagina di login del sistema.

Verrà richiesta la generazione di una password a scelta del beneficiario che risponda ai seguenti requisiti minimi:

- Lunghezza minima 8 caratteri
- Lunghezza massima 20 caratteri
- Presenza di almeno una lettera maiuscola
- Presenza di almeno un numero

Il sistema DELFI sarà poi sempre raggiungibile attraverso il seguente link pubblico: <u>https://delfi.agenziacoesione.gov.it</u>

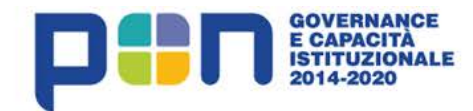

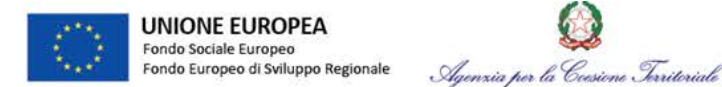

#### Ciclo vita dei progetti in DELFI

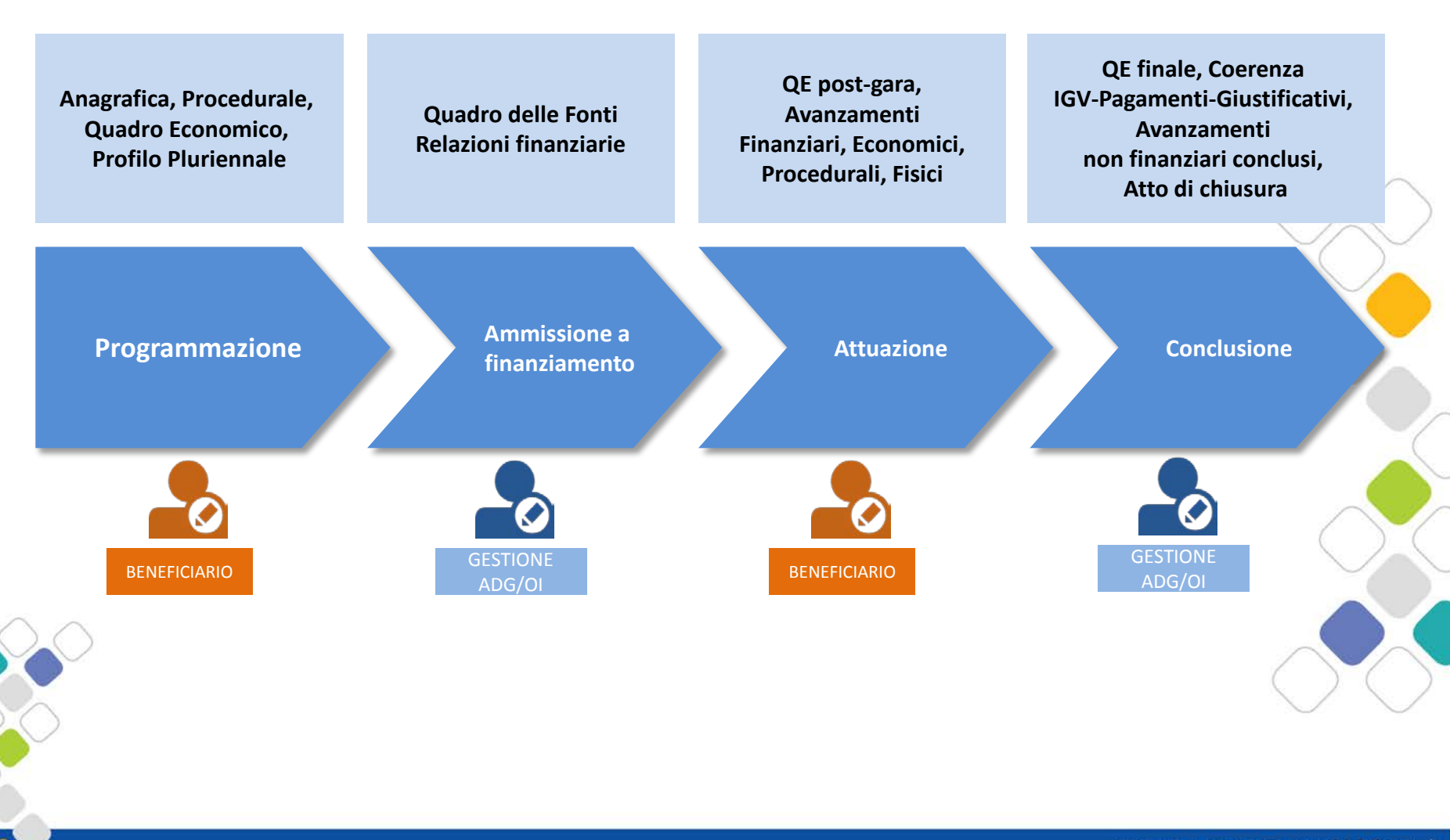

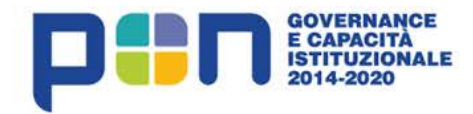

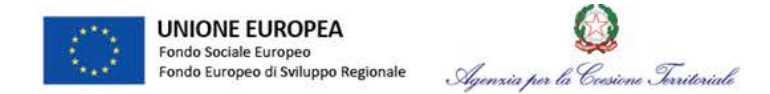

#### Logica navigazionale

DELFI presenta al Beneficiario e a tutti gli utenti quattro tipologie di schermate ripetute a seconda delle circostanze con informazioni differenti.

- Dashboard
- Schermata imputazione dati
- Schermata riepilogo
- Schermata con tabella

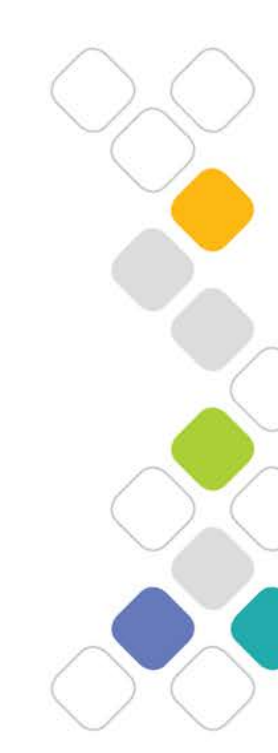

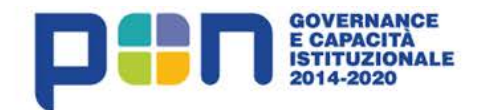

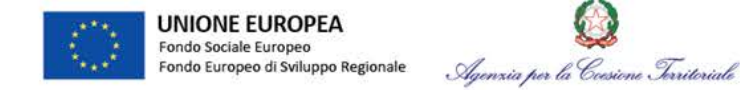

#### Flusso di Lavoro in DELFI

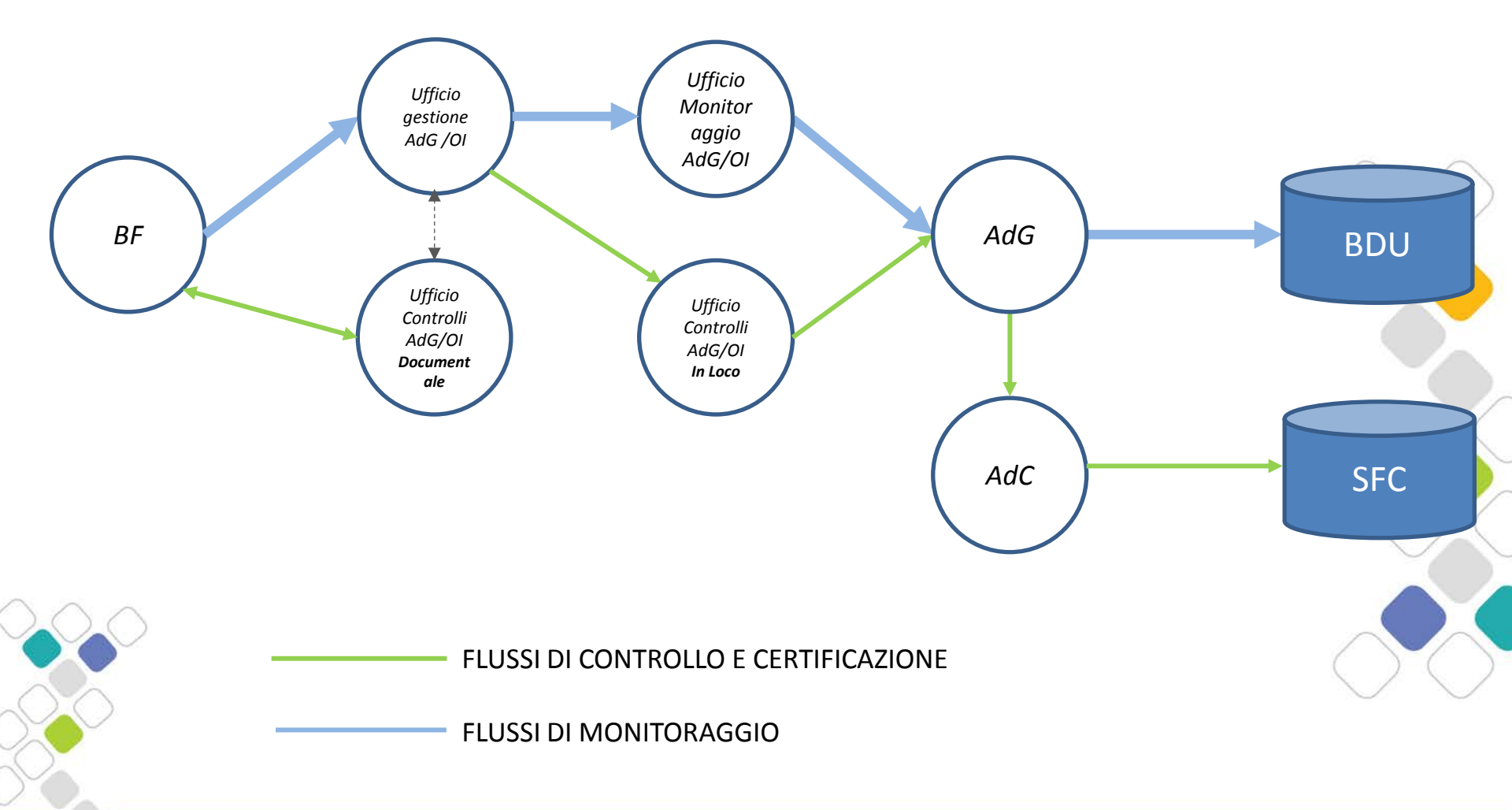

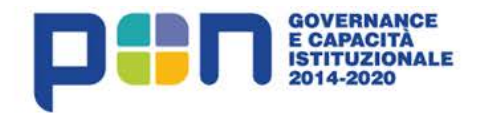

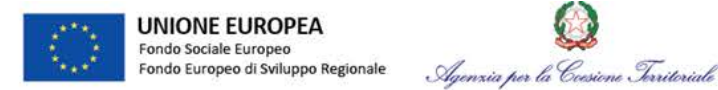

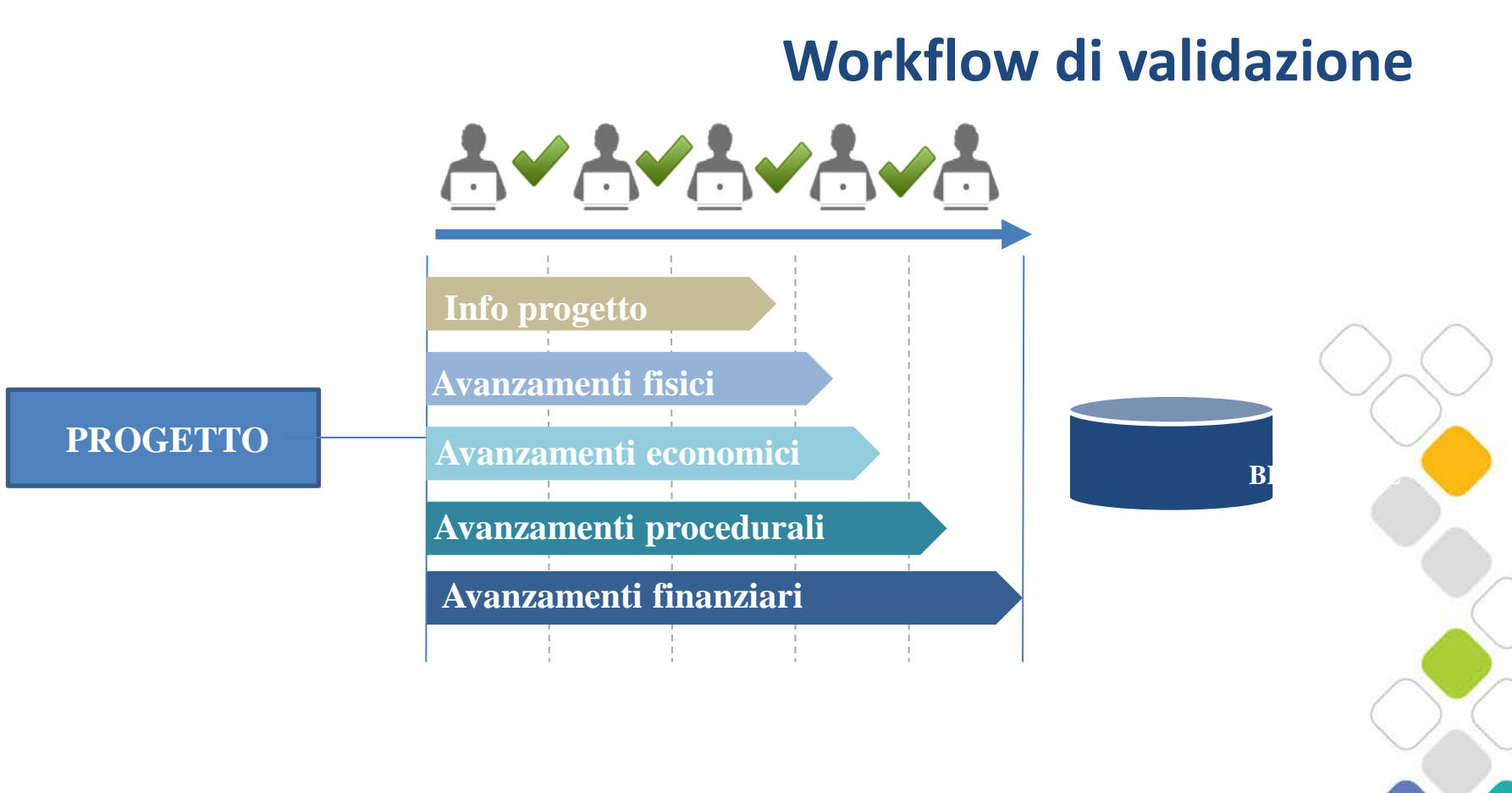

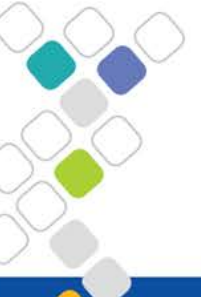

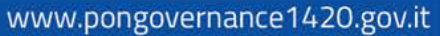

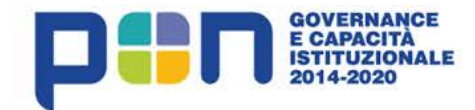

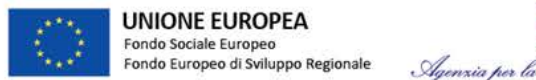

#### QQ Agenzia per la Coesione Territoriale

#### Workflow di validazione

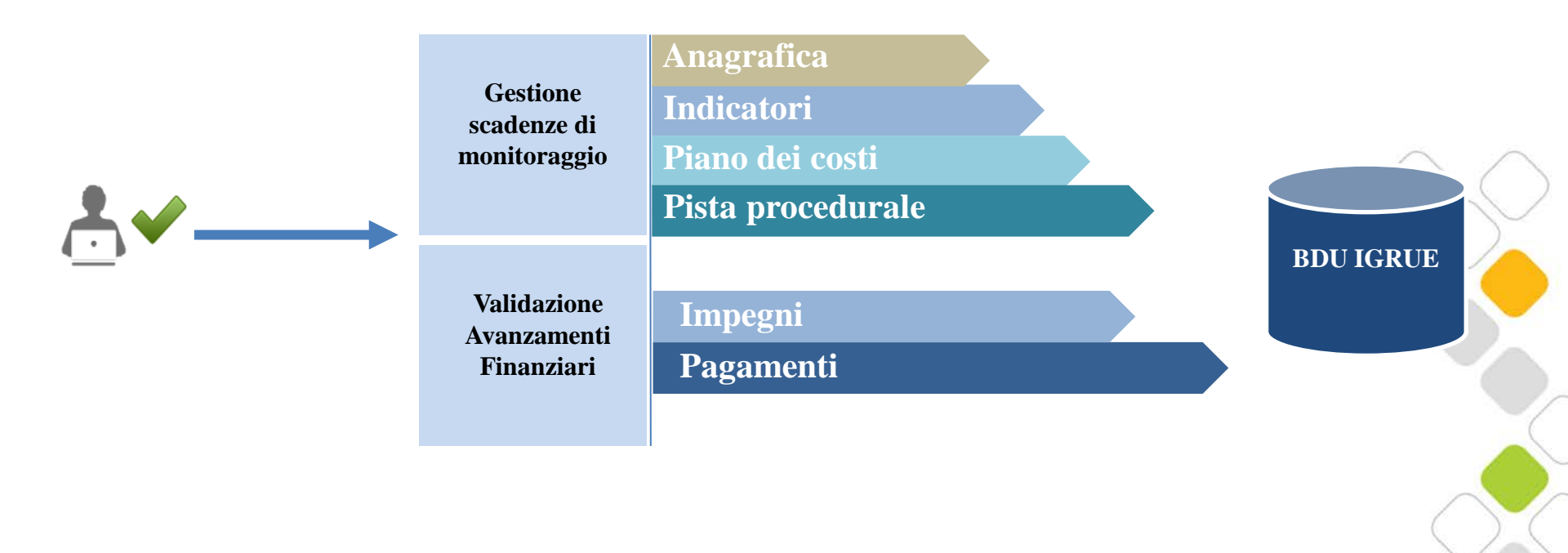

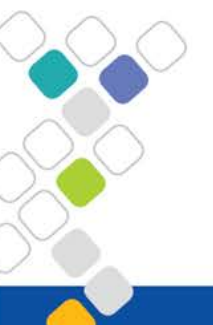

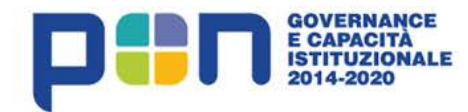

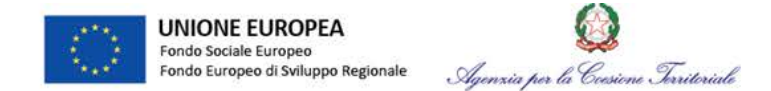

#### Gestione scadenze di monitoraggio

- la funzione "gestione scadenze di monitoraggio" consente al Beneficiario, in corrispondenza delle scadenze di monitoraggio, di consolidare gli avanzamenti procedurali, fisici ed economici fin a quel dato momento aggiornati nell'applicativo.
- Cliccando sul pulsante "gestione scadenze di monitoraggio", presente nella pagina iniziale dell'operazione solo quando la stessa si trova in attuazione, il sistema mostra un riepilogo di tutti gli avanzamenti procedurali, fisici ed economici aggiornati fin a quel momento.

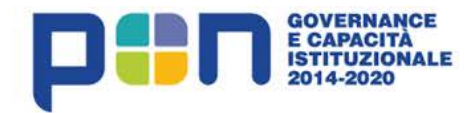

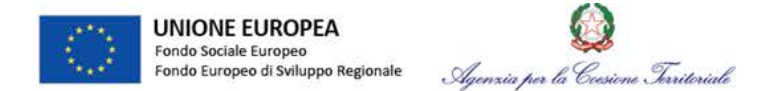

#### **Avvio progetto in DELFI**

- 1. L'AdG/OI (RIO) crea un progetto (titolo, modalità attuativa, codice, beneficiario)
- 2. Il Beneficiario (REO) completa le informazioni anagrafiche
- 3. Il Beneficiario (REO) compila i **dati procedurali e economici** (QTE e profilo pluriennale)
- 4. Il Beneficiario (REO) censisce le classificazioni CUP e CPT
- 5. L'AdG/OI (RIO) associa strategicamente il progetto al Programma
- 6. L'AdG/OI (RIO) effettua il **passaggio di stato** del progetto (in ammissione a finanziamento)

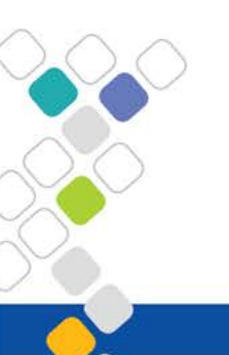

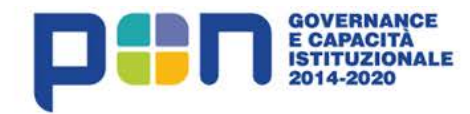

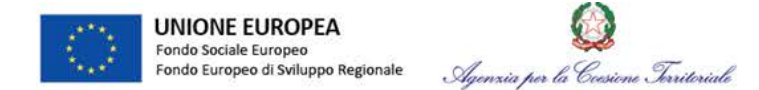

#### **Ammissione a finanziamento progetto in DELFI**

- 1. L'AdG/OI (RIO) richiede la copertura finanziaria del progetto (selezionando programma, azione, procedura di attivazione, importo)
- Il responsabile dell'azione dell'AdG/OI (RAP) verifica la richiesta e accetta/rifiuta l'associazione finanziaria (indicando ripartizione finanziaria per fonte e categoria di regione e gli estremi dell'atto di finanziamento)
- 3. L'AdG/OI (RIO) può effettuare il passaggio di stato in attuazione del progetto

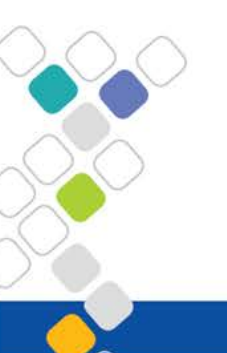

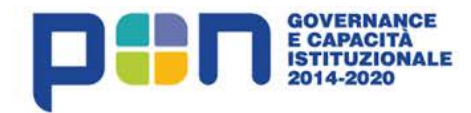

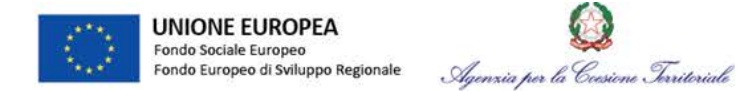

#### **Attuazione del progetto in DELFI**

- 1. Il beneficiario (REO) **completa i dati economici** di progetto (qte post-gara e previsione impegni e spesa)
- 2. Il beneficiario (REO) verifica la correttezza delle informazioni anagrafiche
- 3. Il beneficiario (REO) censisce le **procedure di affidamento**
- 4. Il beneficiario (REO) registra gli **avanzamenti** procedurali, del piano dei costi e degli indicatori)
- Il beneficiario (REO) registra gli avanzamenti finanziari, inserendo impegni g.v., giustificativi di spesa e pagamenti

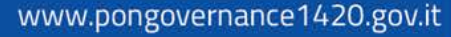

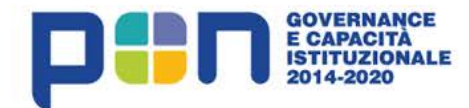

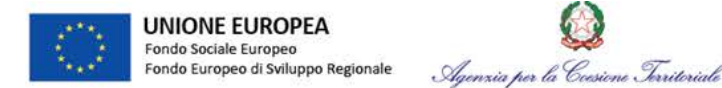

#### Monitoraggio e rendicontazione del progetto in DELFI

- 1. Il beneficiario (REO) valida gli avanzamenti finanziari precedentemente caricati
- 2. Il beneficiario (REO) valida gli avanzamenti non finanziari (gestione scadenze di monitoraggio)
- 3. L'ufficio controlli visualizza le spese caricate e provvede alle attività di controllo della spesa
- 4. L'AdG/OI (RIO) valida/svalida i pagamenti e relativi giustificativi che hanno superato il controllo di I livello
- 5. L'AdG/OI (RIO) valida gli avanzamenti non finanziari
- 6. Il beneficiario (REO) genera una domanda di rimborso includendo le spese controllate con esito positivo
- 7. L'AdG/OI (RIO), ai fini della rendicontazione, valida/svalida la domanda di rimborso presentata
- 8. L'AdG/OI (RAPM) valida/svalida i pagamenti aggregati per azione e gli avanzamenti non finanziari

L'AdG (RP) visualizza il complesso degli avanzamenti validati e provvede all' invio a BDU-IGRUE

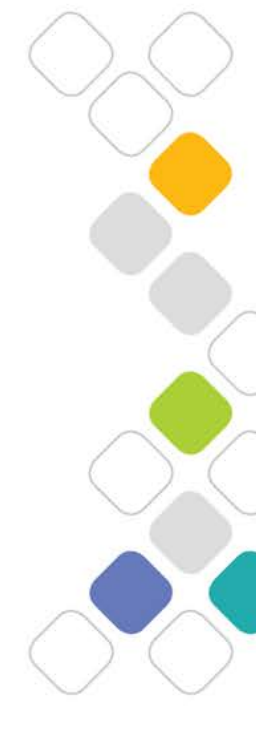

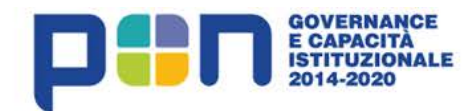

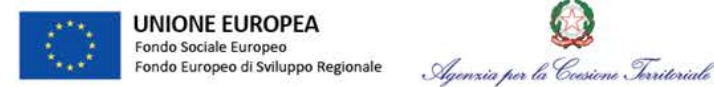

#### Flusso di monitoraggio informatico in DELFI

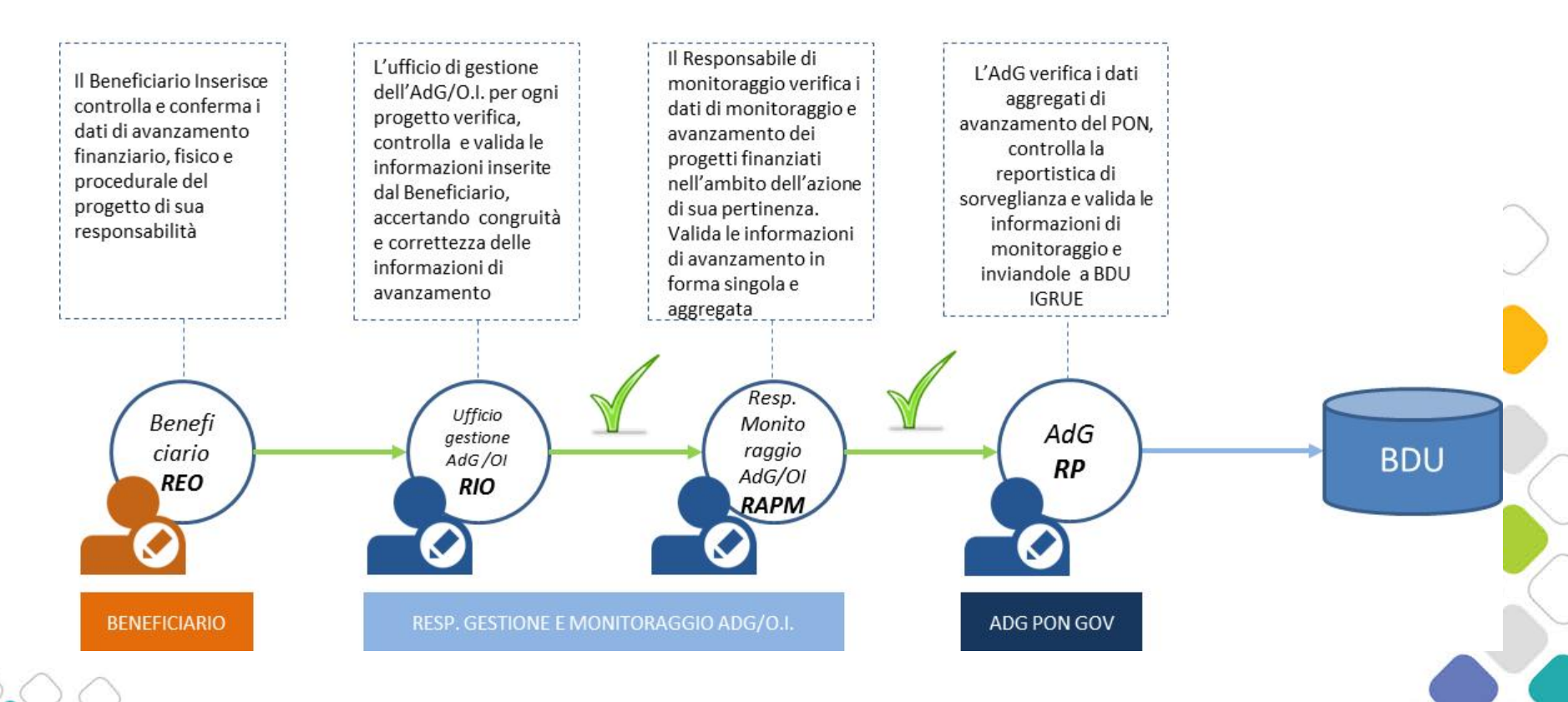

Il flusso trasmissione e monitoraggio dei dati è **"bidirezionale",** nel senso che sono previste funzionalità di "svalidazione" dei dati validati che consentono di ricondurre le informazioni immesse a sistema nella piena disponibilità del soggetto che le ha prodotte.

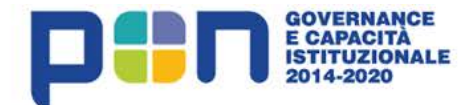

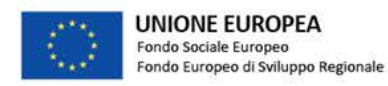

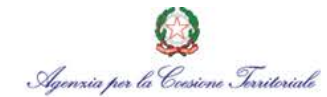

#### Contatti

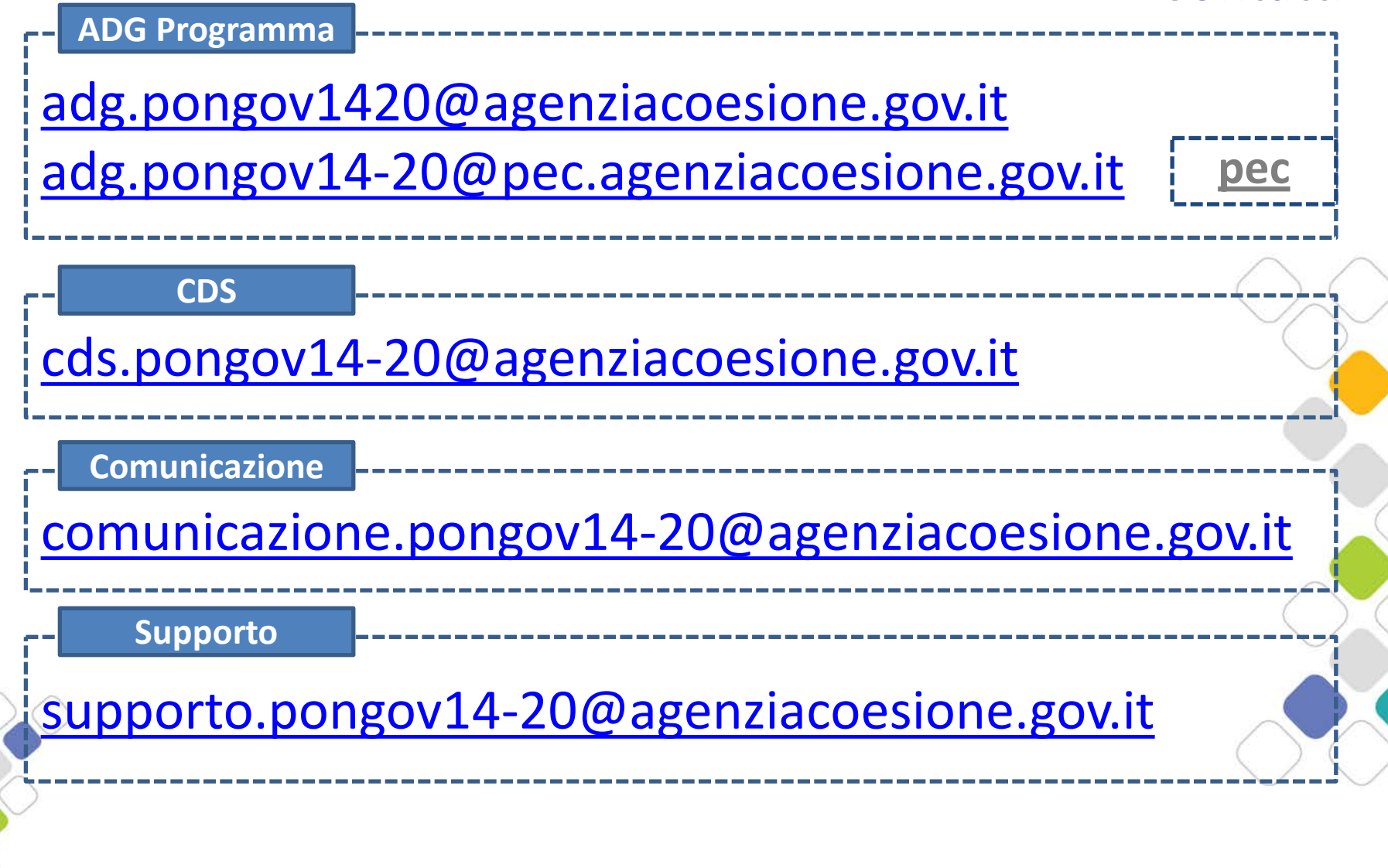